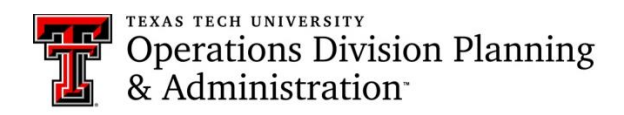

# How to Transfer Items to Surplus

### Navigate to the Property Inventory System

First navigate to the Property Inventory System.

- 1. Go to Raiderlink.ttu.edu
- 2. Log into raiderlink using your TTU credentials.
- 3. Find and click on the A&F Work Tools Tab.
- 4. Under the A&F Work Tools Tab, find the Finance Channel (as shown below). Then click on Property Inventory (highlighted in the image below).

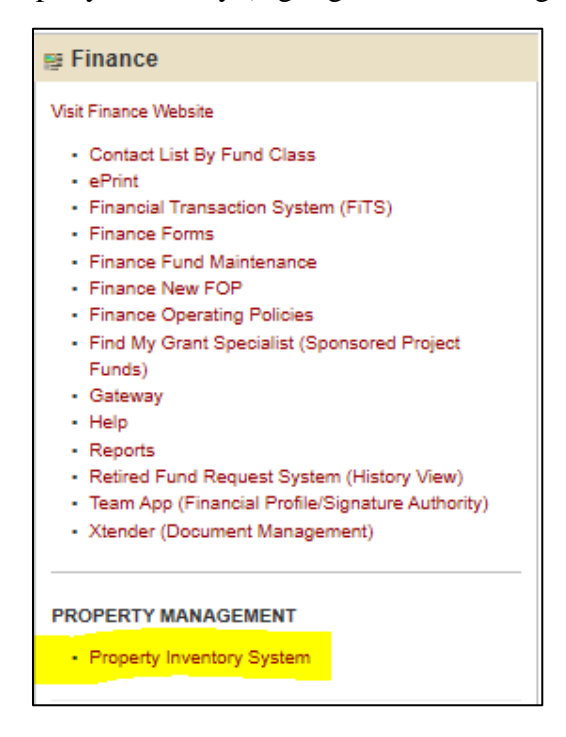

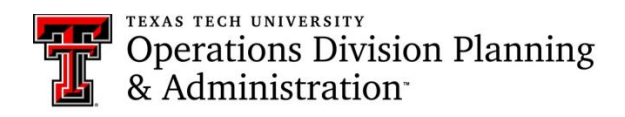

## The Property Inventory System Homepage

Once you click on the "Property Inventory System" the following homepage will appear. Below is the image of the Property Inventory Application Home Page.

| TEXAS TECH UNIVERSITY SYSTEM                      |                                                       |                    |                               | Welcome YOU<br>HER       | IR NAME Sign Out |
|---------------------------------------------------|-------------------------------------------------------|--------------------|-------------------------------|--------------------------|------------------|
| Property Inventory                                |                                                       | Inventory Search   | Fixed Assets Transfers $\vee$ | Forms V Help             | ✓ Contacts ✓     |
| # / Finance & Administration / Property Inventory |                                                       |                    |                               |                          |                  |
| Property Inve                                     | ntory                                                 |                    |                               |                          |                  |
| View, Edit, Transfer Inv                          | entory O Annual Certification                         |                    |                               |                          |                  |
| Department                                        | TTU V DEPARTMENT NAME V                               |                    |                               |                          |                  |
| Organization                                      | ORGANIZATION NAME                                     |                    |                               |                          |                  |
| Department Inventory                              | All Property (Including Missing Info and Missing) 🛛 🗸 |                    |                               |                          |                  |
| Custodian                                         | NAME HERE Delegate(s) NAME HERE                       |                    |                               |                          |                  |
| Transfer                                          |                                                       |                    |                               | 🗶                        |                  |
| Tag Transfer Co<br>Number                         | ndition Type Missing Description PO                   | Manufacturer Model | Serial Number                 | Room Acquired Am<br>Date | iount            |
| 000000 🗌 G                                        | CA PROJECTOR RC741631                                 | HITACHI CP-X444    | CP-X444WFR H                  | olden Hall 3/21/2007 \$1 | 1,570.00         |

## Select Item to Transfer to Surplus

To transfer an item to surplus, click on the box next to the item to check the box of the item you would like to transfer from the inventory list. Please see the image below.

| Property Inventory       Inventory       Search Fated Assets       Tensory       Forme V       Nel V       Nel V<                                                                                                    |                                                   |                                                 |           |              |              |                 |             |                  |                   |
|----------------------------------------------------------------------------------------------------|---------------------------------------------------|-------------------------------------------------|-----------|--------------|--------------|-----------------|-------------|------------------|-------------------|
| Property Inventory         Name Hare         Delogate(n)         NAME Hare         Delogate(n)         NAME Hare         NAME Hare         NAME HARe         NAME HARe         NAME HARe         NAME HARe         NAME HARe <td>TEXAS TECH UNIVERSITY SYSTEM</td> <td></td> <td></td> <td></td> <td></td> <td></td> <td></td> <td>Welcome</td> <td>YOUR NAME<br/>HERE</td> | TEXAS TECH UNIVERSITY SYSTEM                      |                                                 |           |              |              |                 |             | Welcome          | YOUR NAME<br>HERE |
| ■ Texes A Minimized T / Property Investments          * * Texes A Minimized T / Property Investments         * * * * * * * * * * * * * * * * * * *                                                                                                    | Property Inventory                                |                                                 |           | Inventory    | Search Fixed | Assets Transfer | s∨ Foi      | rms∨ I           | lelp 🗸            |
| Property Inventory       Annual Cettification         Department       TUU O DEPARTMENT NAME         Organization       ORGANIZATION NAME         Department Inventory       All Property (Including Missing)         Custodian       NAME HERE         Image: Transfer       Transfer         Digg: Transfer       Type         Missing       Description         Digg: Transfer       Organization         Oxodotion       Type         Missing       Description         Manufacturer       Model         Senial Number       Room         Outed       G         Oxodotion       Type         Missing       Description         PO       Manufacturer       Model         Senial Number       Room       Amount         Oxodotion       Type       Ricription       PO       Manufacturer       Model       Senial Number       Room       Amount         Oxodotion       G       CA       PROJECTOR       RICription       PPAddet       PPAddet Hall       2012007       515700                                                                                                    | # / Finance & Administration / Property Inventory |                                                 |           |              |              |                 |             |                  |                   |
| View, Edit, Transfer Inventory       Annual Certification         Department       TTU        DEPARTMENT NAME         Organization       ORGANIZATION NAME          Department Inventory       All Property (Including Missing Info and Missing)          Custodian       NAME HERE       Delegate(s)       NAME HERE         Transfer       Sensit Number       Room       Annual         Name       Transfer       Sensit Number       Room       Annuart         Missing       Description       PO       Manufadurer       Model       Sensit Number       Room       Annuart         Number       G       CA       PROJECTOR       RC741631 HTACHI       CP.X444       CP.X444WFR       Holden Hall       3212007       51.570.00                                                                                                    | Property Inve                                     | ntory                                           |           |              |              |                 |             |                  |                   |
| Department       TTU v       DEPARTMENT NAME       v         Organization       ORGANIZZTION NAME       v         Department Inventory       All Property (Including Missing Info and Missing) v       v         Custodian       NAME HERE       Delegate(s)       NAME HERE       maximum         Trainder       maximum       maximum       maximum       maximum       maximum         Tag Trainder       maximum       Descripton       PO       Manufacturer       Model       Serial Number       Room       Acquired<br>Date       Amount<br>Date         000000       G       CA       PROJECTOR       RC741631 HTACH       CP-X444       CP-X444WFR       Holden Hall       3212007       51.570.00                                                                                                    | View, Edit, Transfer Inv                          | entory O Annual Certification                   |           |              |              |                 |             |                  |                   |
| Organization       ORGANIZATION NAME       ·         Department Inventory       All Property (Including Missing Into and Missing)       ·         Custodian       NAME HERE       Delegate(s)       NAME HERE         Tarsfor                                                                                                    | Department                                        | TTU ~ DEPARTMENT NAME                           | ~         |              |              |                 |             |                  |                   |
| Department Inventory       All Proporty (Including Missing Info and Missing)          Custodian       NAME HERE       Delegate(s)       NAME HERE         Transfer       Transfer       Transfer       Transfer       Transfer       Transfer       Transfer       Transfer       Transfer       Transfer       Transfer       Transfer       Transfer       Transfer       Transfer       Anount       Description       PO       Manufacturer       Model       Senial Number       Room       Acquired       Amount         Number       G       CA       PROJECTOR       RC741631 H1TACHI       CP-X444 VERF       Holden Hall       3212007       \$1,670.00                                                                                                    | Organization                                      | ORGANIZATION NAME                               | ~         |              |              |                 |             |                  |                   |
| Custodian         NAME HERE         Delegate(s)         NAME HERE           Tarroder         Image: Condition Type Missing Description         PO         Manufacturer         Model         Senial Number         Room         Acquired         Amount           Number         G         CA         PRCUECTOR         RC741631         HTACHI         CP-X444         CP-X444WFR         Holden Hall         3212007         \$1,570.00                                                                                                    | Department Inventory                              | All Property (Including Missing Info and Missin | ig) ~     |              |              |                 |             |                  |                   |
| Transfer         Image: Constitution Type         Missing         Description         PO         Manufacturer         Model         Senial Number         Room         Acquired         Amount           Number                                                                                                    | Custodian                                         | NAME HERE Delegate(s)                           | NAME HERE |              |              |                 |             |                  |                   |
| Tag Transfer ondition Type Missing Description PO Manufacturer Model Serial Number Room Acquired Annount<br>Number<br>0000000 	G CA PROJECTOR RC741631 HITACHI CP-X444 CP-X444WFR Holden Hall 3/21/2007 \$1,573.00                                                                                                    | Transfer                                          |                                                 |           |              |              |                 | <b>*</b>    | ×                |                   |
| 000000 G CA PROJECTOR RC741631 HTACHI CP-X444 CP-X444WFR Holden Hall 3/21/2007 \$1,570.00                                                                                                    | Tag Transfer                                      | ndition Type Missing Description                | PO        | Manufacturer | Model        | Serial Number   | Room        | Acquired<br>Date | Amount            |
|                                                                                                    | 000000 🗌 G                                        | CA PROJECTOR                                    | RC741631  | HITACHI C    | P-X444       | CP-X444WFR      | Holden Hall | 3/21/2007        | \$1,570.00        |

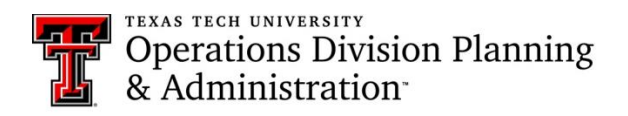

Then click on the "transfer" button, shown below.

| TEXAS TECH UNIVERS                   | SITY SYSTEM                                           |                           |                          |           |              |           |                      |                | Welcome          | YOUR NAME<br>HERE | stander<br>Sign Out |
|--------------------------------------|-------------------------------------------------------|---------------------------|--------------------------|-----------|--------------|-----------|----------------------|----------------|------------------|-------------------|---------------------|
| Property Inventory                   |                                                       |                           |                          |           | Inventory    | Search Fi | ixed Assets Transfer | s∨ Foi         | ms ∨             | Help $\vee$       | Contacts $\vee$     |
| # / Finance & Administration / Prope | erty Inventory                                        |                           |                          |           |              |           |                      |                |                  |                   |                     |
|                                      | Property Inve                                         | entory                    |                          |           |              |           |                      |                |                  |                   |                     |
|                                      | Wiew, Edit, Transfer Inventory O Annual Certification |                           |                          |           |              |           |                      |                |                  |                   |                     |
|                                      | Department                                            | TTU ~ DEPARTM             | ENT NAME                 | ~         |              |           |                      |                |                  |                   |                     |
|                                      | Organization                                          | ORGANIZATION NAME         |                          | ~         |              |           |                      |                |                  |                   |                     |
|                                      | Department Inventory                                  | All Property (Including N | Aissing Info and Missing | 3) ~      |              |           |                      |                |                  |                   |                     |
|                                      | Custodian                                             | NAME HERE                 | Delegate(s)              | NAME HERE |              |           |                      |                |                  |                   |                     |
|                                      | Transfer                                              |                           |                          |           |              |           |                      | <b>22</b><br>} | X                |                   |                     |
|                                      | Tag Transfer Co<br>Number                             | condition Type Missing    | Description              |           | Manufacturer | Model     | Serial Number        | Room           | Acquired<br>Date | Amount            |                     |
|                                      | 000000 🗌 G                                            | CA                        | PROJECTOR                | RC741631  | HITACHI      | CP-X444   | CP-X444WFR           | Holden Hall    | 3/21/2007        | \$1,570.00        |                     |

## Transfer to Surplus

Once the "transfer" button has been clicked, the transfer pop-up window will appear, as shown below.

| operty Invent        | Transfer                 |                   |   |              |                     | ×      | Conta                      | acts 🗸           |
|----------------------|--------------------------|-------------------|---|--------------|---------------------|--------|----------------------------|------------------|
| Department           | Initiated by YOUR NAME F | IERE              |   |              |                     |        |                            |                  |
| Organization         | ld Asset                 | Organization Room |   | Department   | Select Department   | ~      |                            |                  |
| Department Inven     | 000000 PROJECTOR         | C00000 00000      |   | Organization | Select Organization | ~      |                            |                  |
| Custodian            |                          |                   | ~ | Building     | Select Building     | ~      |                            |                  |
| Transfer             |                          |                   |   | Room         | Select Room         | ~      | ا 🛫                        | ×                |
| Tag Transf<br>Number | Transfer Reason          |                   |   |              |                     |        | Room                       | Acquired<br>Date |
| 258342               |                          |                   |   |              |                     |        | Administration             | 3/21/2007        |
| 262908               |                          |                   |   |              | Close               | e Save | Administration<br>Room 005 | 6/12/2008        |

Using the department drop-down menu, select the department as "Ops Div Planning and Admin – C2006."

Then using the drop-down menu for organization, select "Ops Div Property Surplus – C20061."

On the building drop-down menu select "0340 TTU Warehouse."

The room you will need to select will be the "TTU Warehouse Room 101."

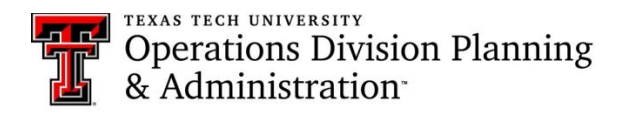

Your screen should appear as the image below.

| Transf      | er              |              |       |              |                                             |
|-------------|-----------------|--------------|-------|--------------|---------------------------------------------|
| Initiated b | y Amanda Salaza | ar           |       |              |                                             |
| ld          | Asset           | Organization | Room  | Department   | Ops Div Planning and Admin - C $\checkmark$ |
| 000000      | PROJECTOR       | C00000       | 00000 | Organization | Ops Div Property Surplus - C200 ~           |
|             |                 |              |       | Building     | 0340 TTU WAREHOUSE                          |
|             |                 |              |       | Room         | TTU Warehouse Room 101                      |
| Transfer    | Reason          |              |       |              |                                             |
|             |                 |              |       |              |                                             |
|             |                 |              |       |              | Close                                       |

Then please type in the reason for transfer and click the "save" button.

### **Transfer Details**

The image below will appear with your transfer details, it includes the transfer number that can be used to track the transfer and confirms that the transfer is complete.

| roperty Invent     | Transfer Complete                                                                                                    |       | Contacts V |
|--------------------|----------------------------------------------------------------------------------------------------|-------|------------|
| ◉ View, Edit, Trai | Transfer 0000001 has been initiated by YOUR NAME to transfer asset 000000 to C20061.                                                                                                    |       |            |
| Department         | Go to the Property Inventory website and choose Active under the Transfer menu to view Transfers that need your approval.<br>Click on the transfer number in red to view and approve or reject the transfer. |       |            |
| Organization       |                                                                                                    | Close |            |
| Department Invent  | All Property (Including Missing Info and Missing) \vee                                                                                                    |       |            |

# **Transfer Approval**

To view if your transfer was approved by your department head, navigate to the Property Inventory System.

- 1. Go to Raiderlink.ttu.edu
- 2. Log into raiderlink using your TTU credentials.
- 3. Find and click on the A&F Work Tools Tab.

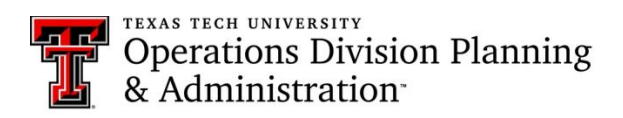

4. Under the A&F Work Tools Tab, find the Finance Channel (as shown below). Then click on Property Inventory (highlighted in the image below).

| 👺 Finance                                                                                                    |
|----------------------------------------------------------------------------------------------------|
| Visit Finance Website                                                                                                    |
| <ul> <li>Contact List By Fund Class</li> <li>ePrint</li> <li>Financial Transaction System (FiTS)</li> <li>Finance Forms</li> <li>Finance Fund Maintenance</li> <li>Finance New FOP</li> <li>Finance Operating Policies</li> <li>Find My Grant Specialist (Sponsored Project<br/>Funds)</li> <li>Gateway</li> <li>Help</li> <li>Reports</li> </ul> |
| <ul> <li>Retired Fund Request System (History View)</li> <li>Team App (Financial Profile/Signature Authority)</li> <li>Xtender (Document Management)</li> </ul>                                                                                                    |
| PROPERTY MANAGEMENT     Property Inventory System                                                                                                    |

Once you click on the "Property Inventory System" the following homepage will appear. Below is the image of the Property Inventory Application Home Page.

| TEXAS TECH UNIVERSITY S                           | SYSTEM                     |                              |                   |           |           |                     |                  | Welc    | ome YOUR NAM<br>HERE | ME Sign Out     |
|---------------------------------------------------|----------------------------|------------------------------|-------------------|-----------|-----------|---------------------|------------------|---------|----------------------|-----------------|
| Property Inventory                                |                            |                              |                   |           | Inventory | Search Fixed Assets | Transfers $\vee$ | Forms 🗸 | Help $ \sim $        | Contacts $\vee$ |
| # / Finance & Administration / Property Invention | intery                     |                              |                   |           |           |                     |                  |         |                      |                 |
| Pro                                               | roperty Inven              | tory                         |                   |           |           |                     |                  |         |                      |                 |
| • Vi                                              | View, Edit, Transfer Inver | ntory O Annual Certificati   | on                |           |           |                     |                  |         |                      |                 |
| Depa                                              | partment                   | TTU ~ DEPARTMENT             | NAME              | ~         |           |                     |                  |         |                      |                 |
| Orga                                              | anization                  | ORGANIZATION NAME            |                   | ~         |           |                     |                  |         |                      |                 |
| Depa                                              | partment Inventory         | All Property (Including Miss | ing Info and Miss | ing) 🗸    |           |                     |                  |         |                      |                 |
| Custo                                             | todian                     | NAME HERE Dele               | egate(s)          | NAME HERE |           |                     |                  |         |                      |                 |

Locate the "transfers" section on the menu bar across the top as seen here and click the drop-down arrow next to "transfers."

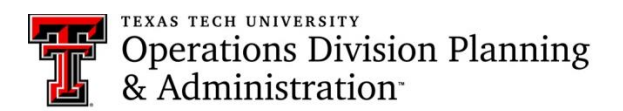

| TEXAS TECH UNIVERSITY SYSTEM                      |                                                          |           |                     |             | Welcome YOUR NAME<br>HERE | staster<br>Sign Out |
|---------------------------------------------------|----------------------------------------------------------|-----------|---------------------|-------------|---------------------------|---------------------|
| Property Inventory                                |                                                          | Inventory | Search Fixed Assets | sters Forms | $\sim$ Help $\sim$        | Contacts $\vee$     |
| # / Finance & Administration / Property Inventory |                                                          |           |                     |             |                           |                     |
| Property Inven                                    | tory                                                     |           |                     |             |                           |                     |
| View, Edit, Transfer Inver                        | ntory O Annual Certification                             |           |                     |             |                           |                     |
| Department                                        | TTU V DEPARTMENT NAME V                                  |           |                     |             |                           |                     |
| Organization                                      | ORGANIZATION NAME                                        |           |                     |             |                           |                     |
| Department Inventory                              | All Property (Including Missing Info and Missing) $\sim$ | ]         |                     |             |                           |                     |

Once you click the drop-down arrow for the drop-down menu, select by clicking the section titled "active transfers."

| TEXAS TECH UNIVERSITY SYSTEM          | M                 |                     |                | Weld    | come   | . eRaicer<br>Sign Out |
|---------------------------------------|-------------------|---------------------|----------------|---------|--------|-----------------------|
| Property Inventory                    | Inventory         | Search Fixed Assets |                | Forms 🗸 | Help 🗸 | Contacts 🗸            |
|                                       | Active Transfers  | Initiate Transfer   | Search Transfe | r       |        |                       |
| Property Inventory                    |                   |                     |                |         |        |                       |
| View, Edit, Transfer Inventory O Annu | ual Certification |                     |                |         |        |                       |

You will then see a list of all the active transfers you have initiated, as seen below. To view where the transfers are in the process, click the red ID number.

| TEXAS TECH UNIVERSITY SYSTEM                      | ſ           |                     |             | Welcome | efaider<br>Sign Ou |
|---------------------------------------------------|-------------|---------------------|-------------|---------|--------------------|
| Property Inventory                                | Inventory   | Search Fixed Assets | Transfers 🗸 | Forms 🗸 | Help 🗸 Contacts 🗸  |
| # / Finance & Administration / Property Inventory |             |                     |             |         |                    |
| Transfers                                         |             |                     |             |         |                    |
| Pending                                           |             |                     |             |         | ۲                  |
| ID Tag Number                                     | Description | Initiator           | From        | То      | Initiation         |
| 0000000 000000                                    | PROJECTOR   | YOUR NAME           | C00000      | C20061  | 1/1/2020           |

Once you click on the ID number you can view where your transfer is in the transfer process and if it has been approved.